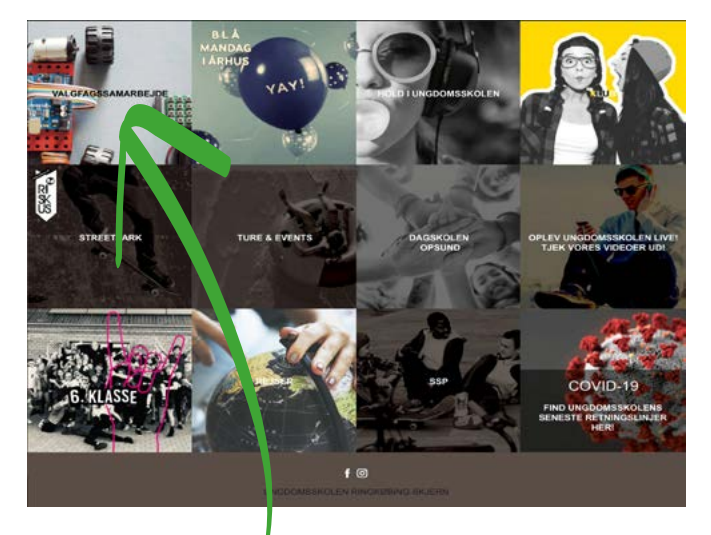

Step 1: / riskus.dk - klik på valgfagssamarbejde. Vælg din skole!

# Guide til prioritering af valgfag på riskus.dk

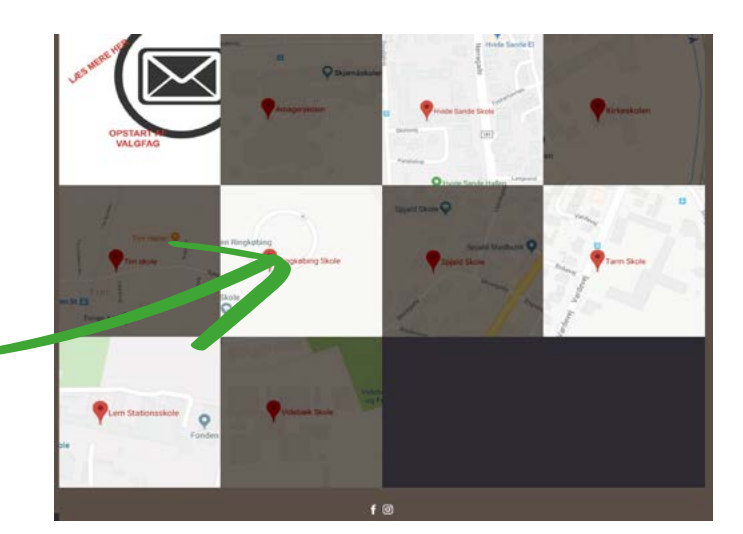

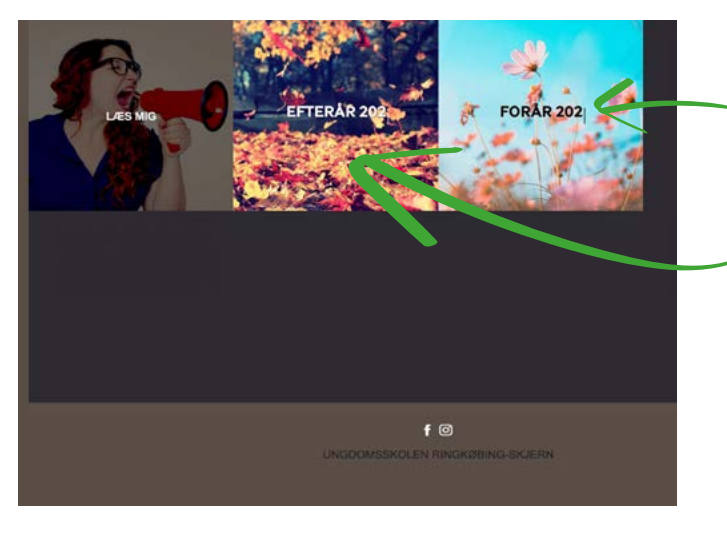

Step 2:

Vælg: "Læs mig" inden du vælger fag! Vælg 3 fag i "Efterår 2020" Vælg 3 fag i "Forår 2021"

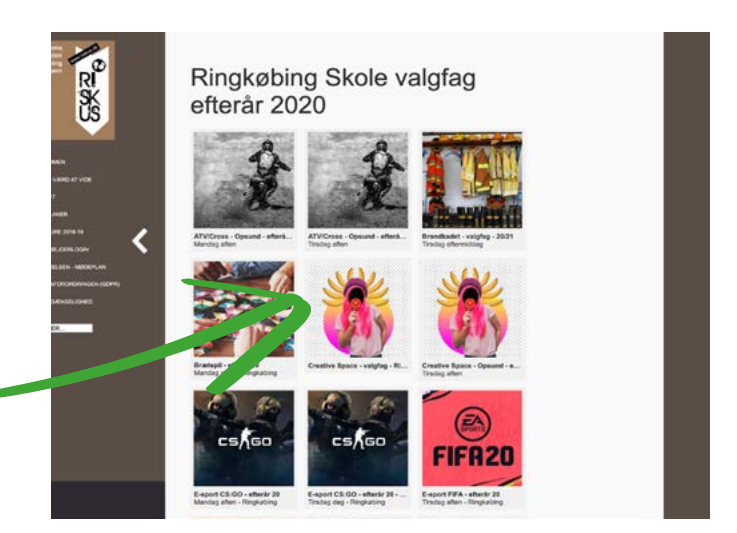

## Step 3:

Klik dig ind på de forskellige hold for at læse mere om det enkelte fag. Vær opmærksom på om, hvornår faget er placeret (dag/aften og om der er indlagt ture på andre tidspunkter).

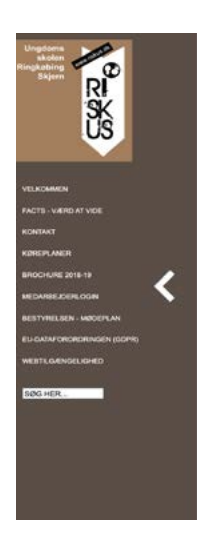

Brætspil - efterår 20

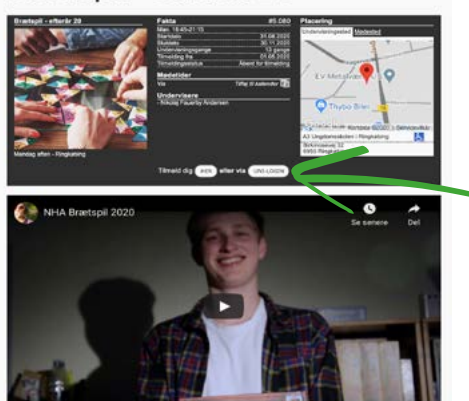

**Step 4:** Klik her, for at tilmelde dig via dit UNI-Login

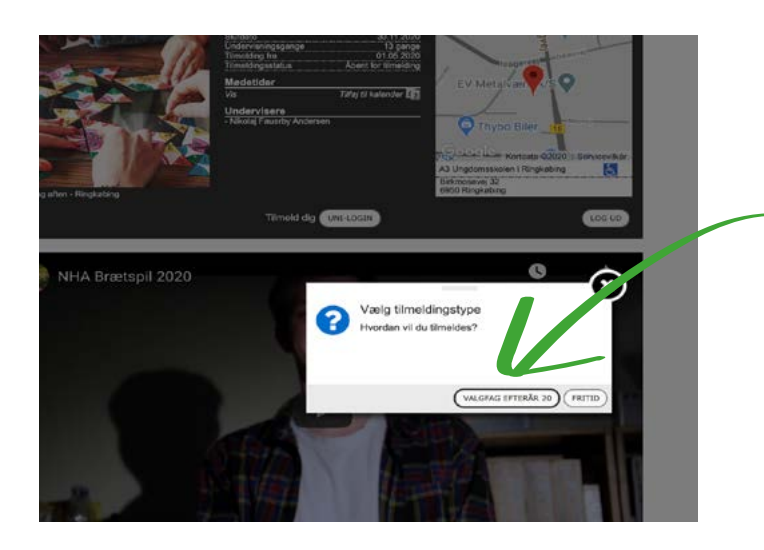

**Step 5:** Tryk på valgfag efterår 20 / forår 21

#### Step 6:

Prioriter herefter dine valgfag fra 1. til 3. prioritet. Du SKAL vælge tre prioriteter i både efterår og forår (altså 2x3 fag ialt). OBS: Efterår 20 skal prioriteres først, herefter kan du vælge forår 21!

| Evide nem*                               | Bentroll - Back 20         | *        |
|------------------------------------------|----------------------------|----------|
| Foreiterit                               | Mandag aften - Ringluebing |          |
| Mobil(*)                                 | Participant - Carrieron -  | 20010104 |
| E-mai(*)                                 |                            |          |
| Modtag kopi på e-mail                    |                            |          |
| Voksen mobil*<br>Brætspil - efterår 20   |                            |          |
| Rootef*                                  | 2                          |          |
| Evt. kommentar El Ungoonsaaweer terreter | prioritet 5)               |          |
| 3.                                       | prioritet                  |          |
|                                          |                            |          |
|                                          | A                          |          |
|                                          |                            |          |
| GA TILANCE OG WELG FLER                  | E HOLD TILHELD DOG         |          |
|                                          |                            |          |
| <b>•</b>                                 |                            |          |
| 🖉 🛸 NHA Brætspil 2020                    |                            | *        |
|                                          | Se senere                  | Del      |
|                                          |                            |          |
|                                          |                            |          |
|                                          | A SALE                     |          |
|                                          | 5                          |          |
|                                          | 5                          |          |
|                                          | Ð                          |          |
|                                          | Ð.                         |          |

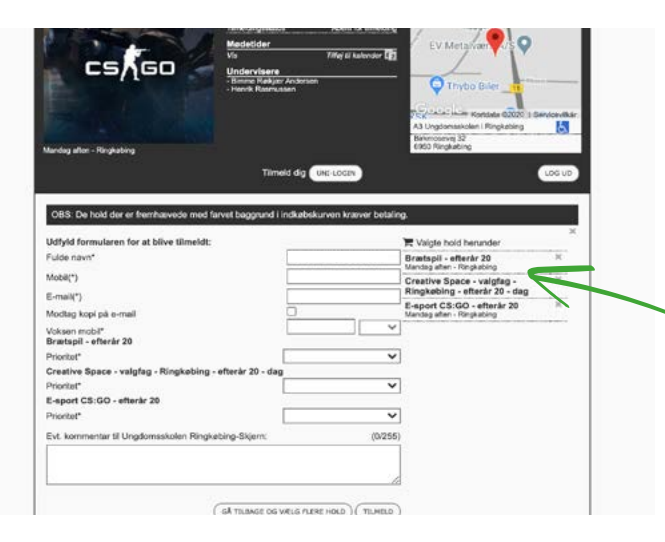

## Step 7:

Du kan først godkende din indkøbskurv, når der er tre prioriteringer under hver periode (altså 2x3 fag ialt).

### Step 8:

Har du spørgsmål, så kontakt endelig kontoret på 99741820 / ungdomsskolen@rksk.dk

Det er også her, du skal henvende dig, hvis du vil lave om i dine foretagede valg:-)

Bemærk: Vælger du et fag som valgfag, som du allerede er tilmeldt, så melder systemet "er allerede tilmeldt - du kunne ikke tilmeldes". Kontakt da kontoret for hjælp, så de kan slette din tidligere tilmelding.

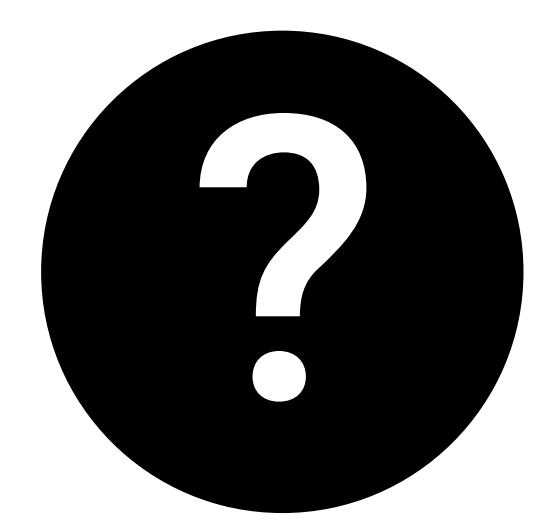